# INSTRUCTIVO BÚSQUEDA DE CANALES FIBRA ÓPTICA

# MODELO INTEK HD

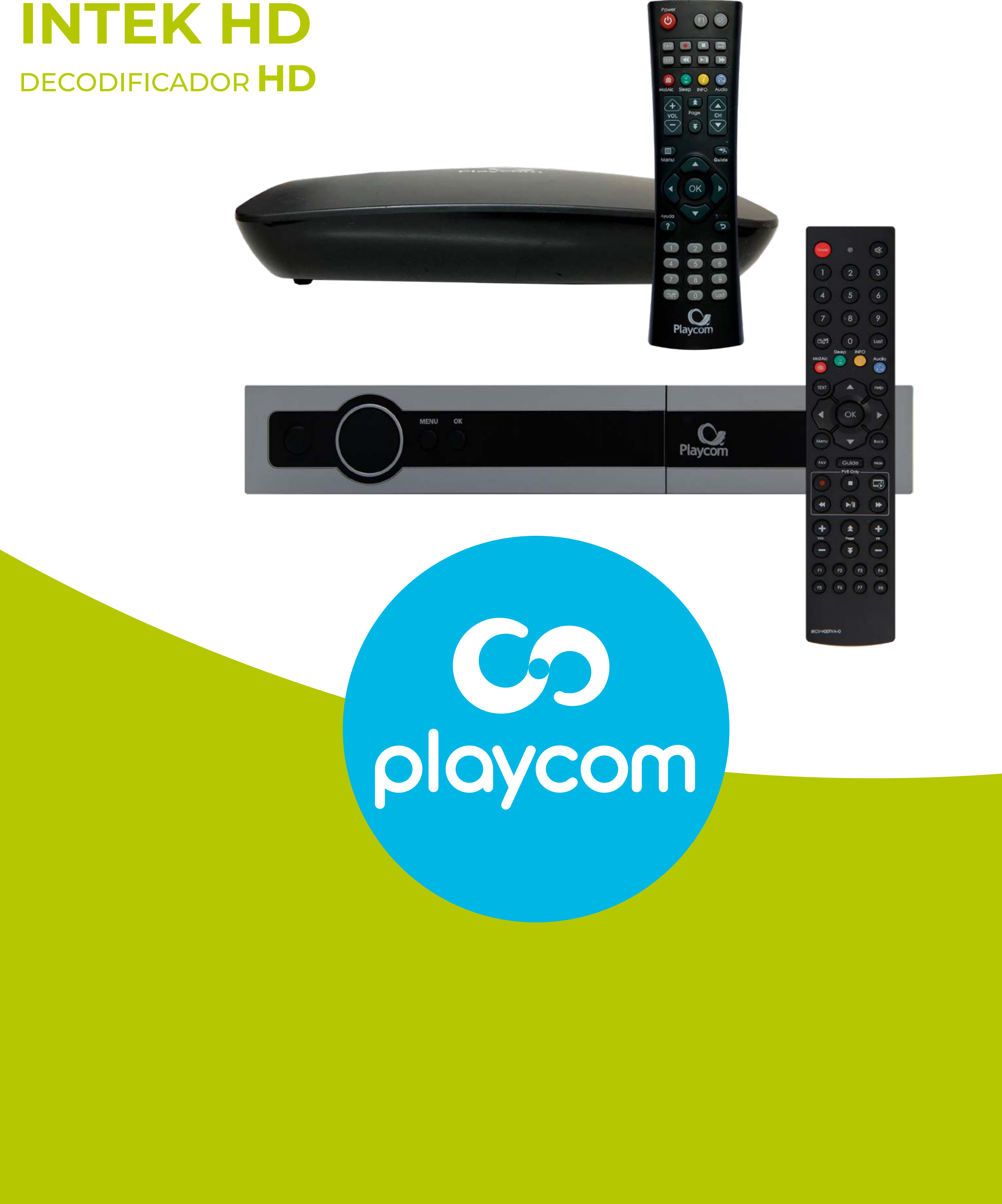

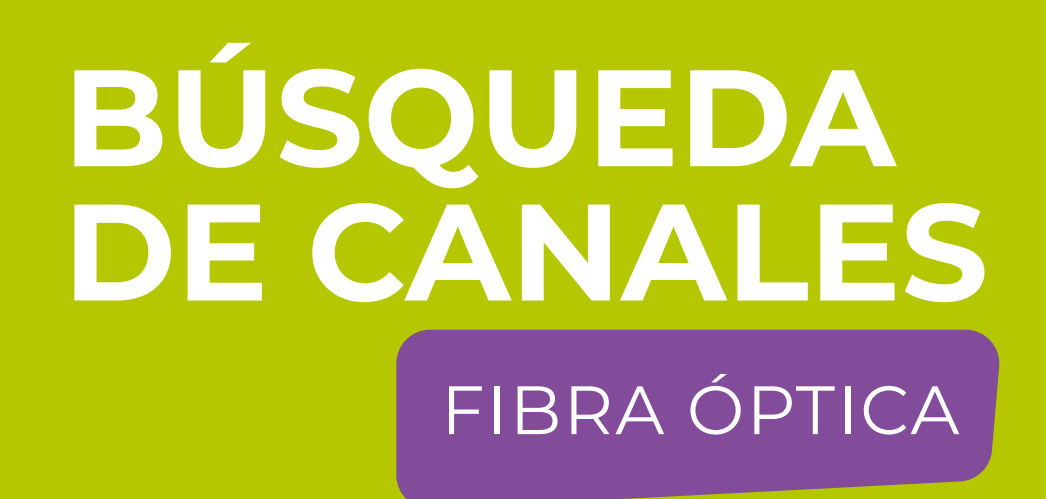

### Paso 1 de 8

# Presione **MENU** en su cotrol remoto. Seleccione en pantalla

# el ícono *Instalación* y presione **OK**.

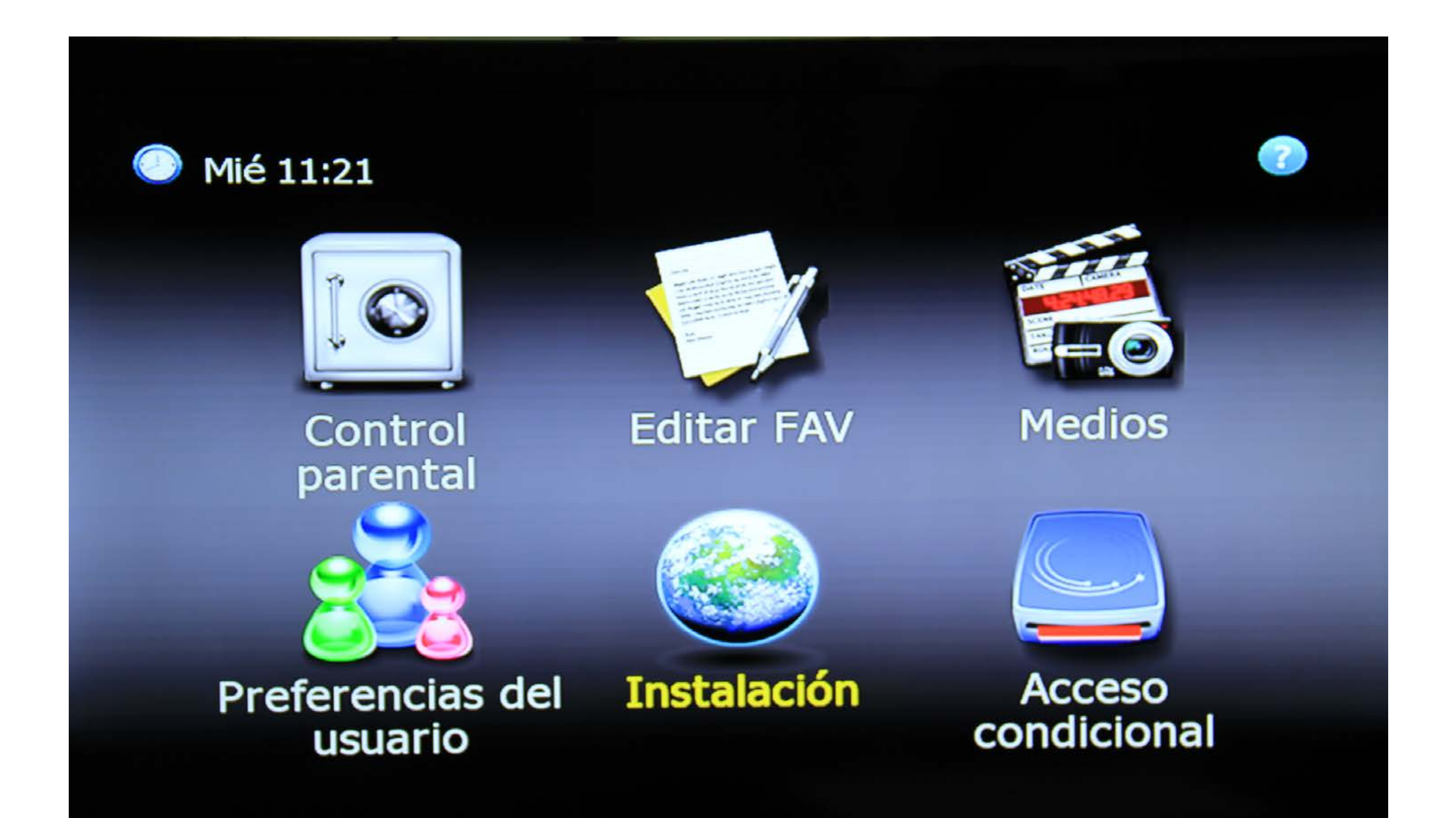

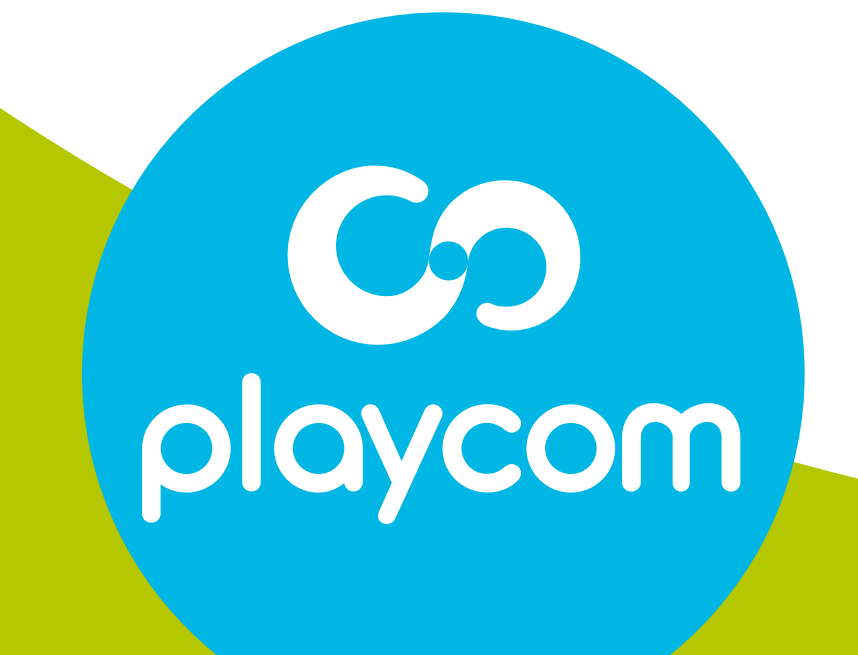

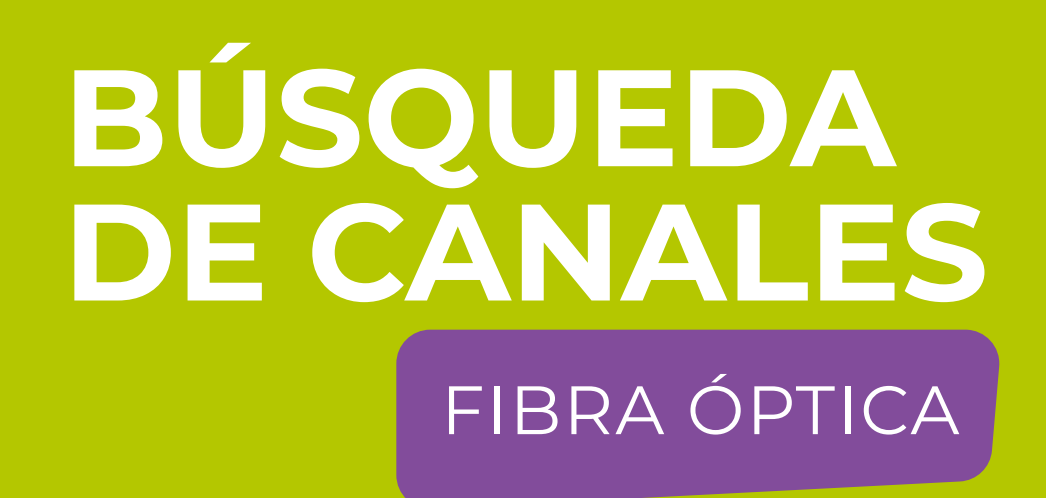

### Paso 2 de 8

# Seleccione Configuraciones predeterminadas

# y presione **OK**. Deberá ingresar la clave *0000*.

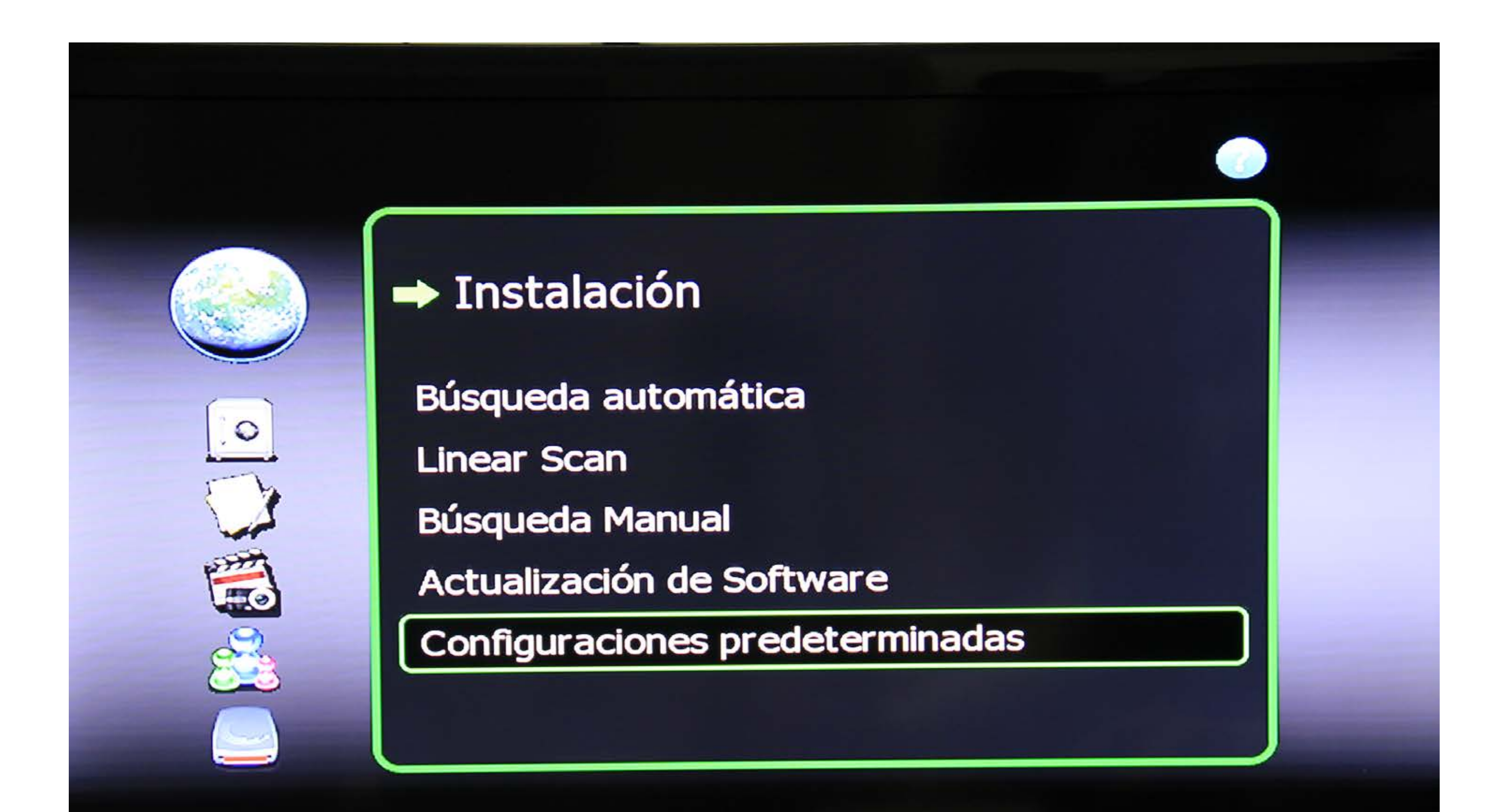

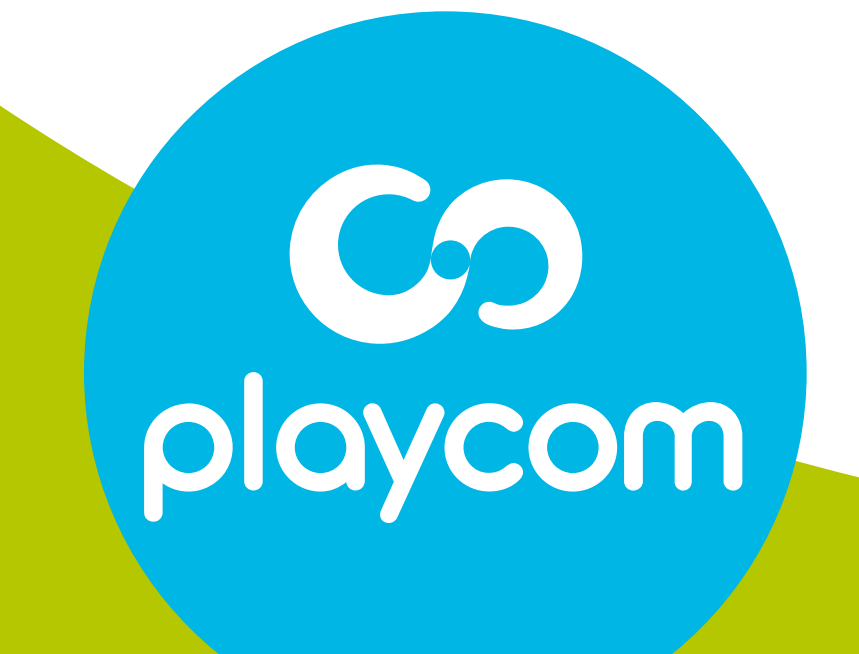

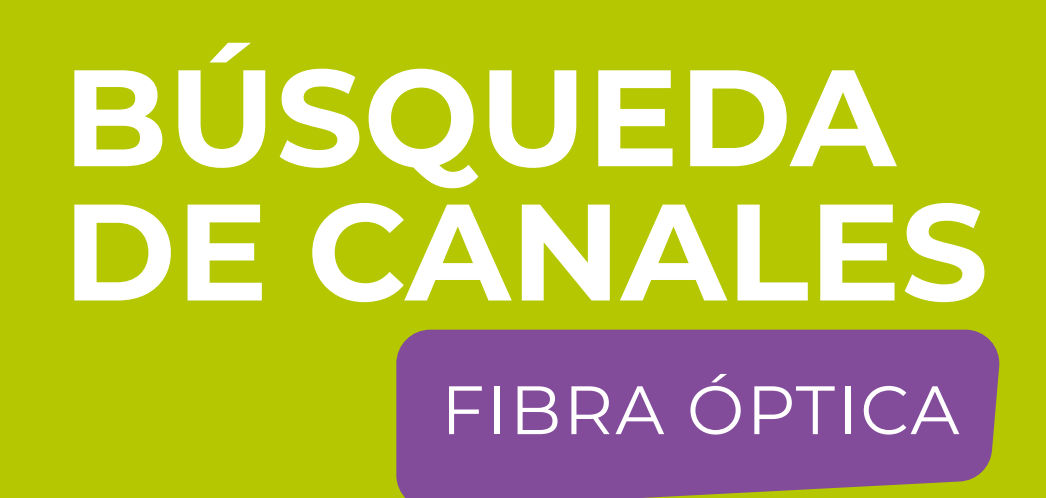

### Paso 3 de 8

# Seleccione Configuraciones Originales de fábrica.

# Seleccione la opción *SI* y presione **OK**.

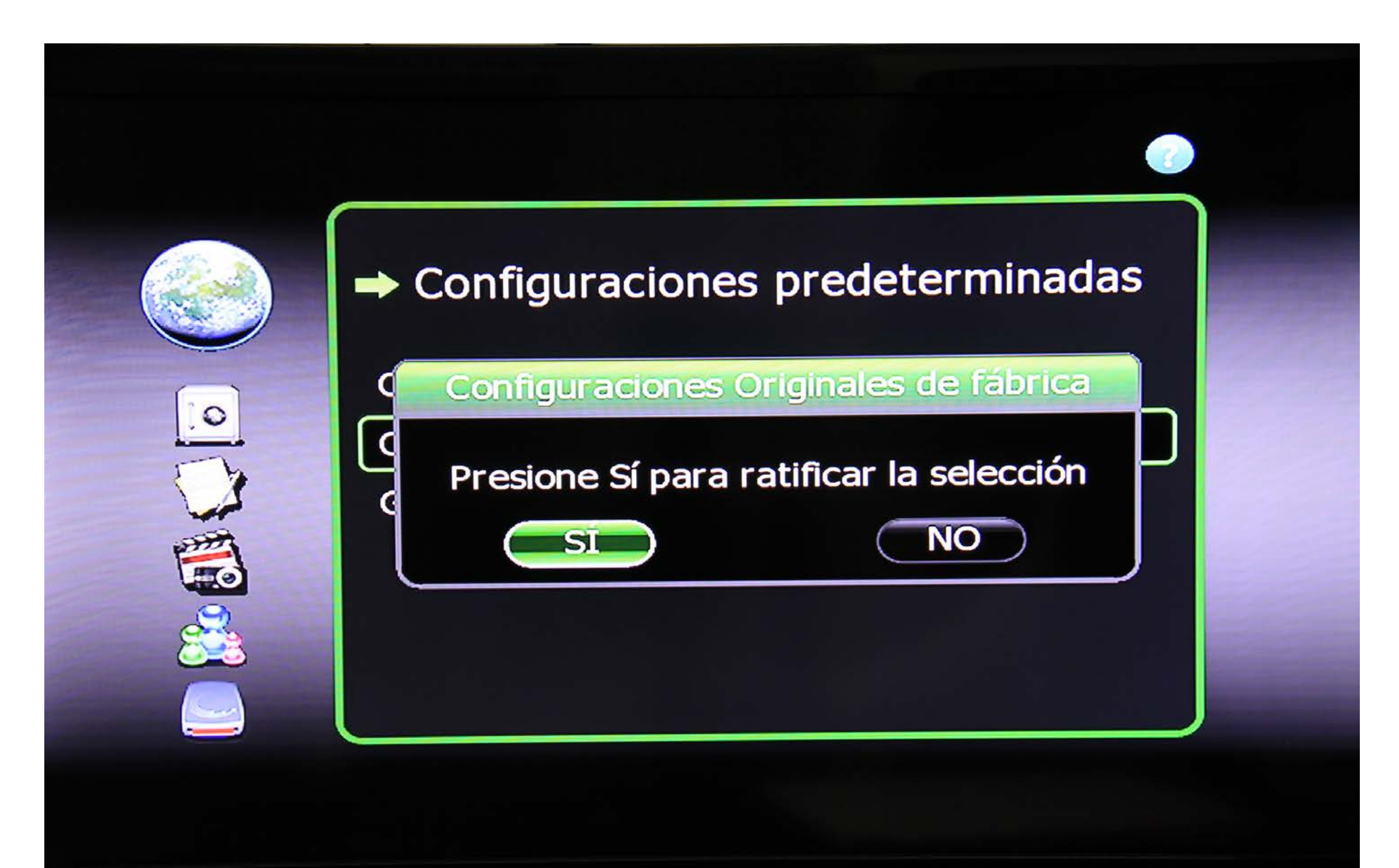

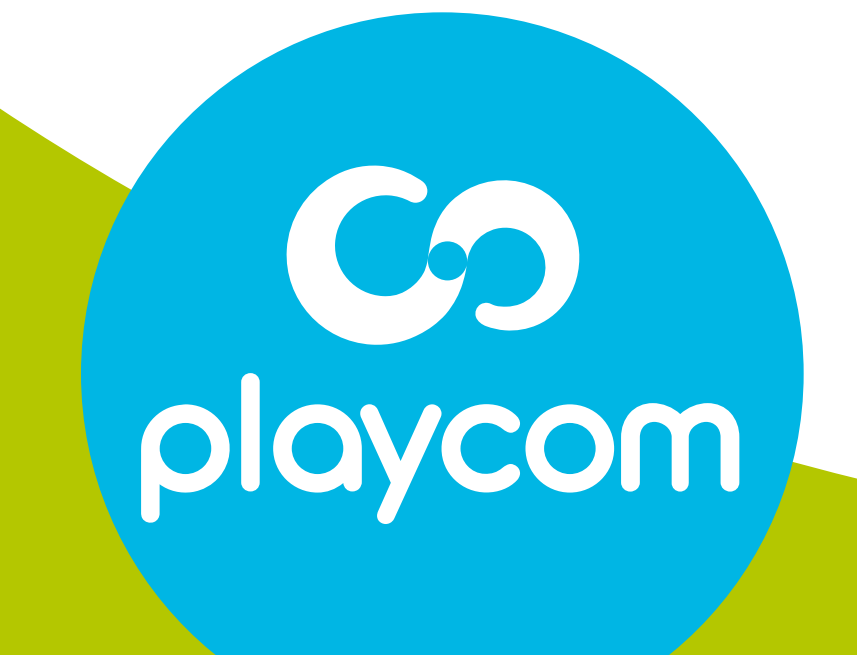

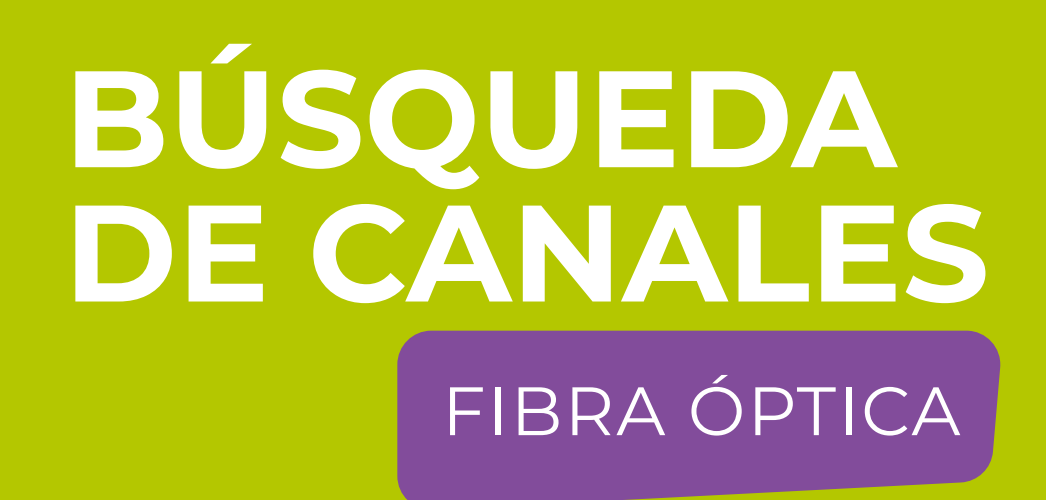

# Paso 4 de 8

El decodificador se reseteará y en su pantalla aparecerá la *Configuración de Idioma*.

# Presione **BACK** para volver al menú principal.

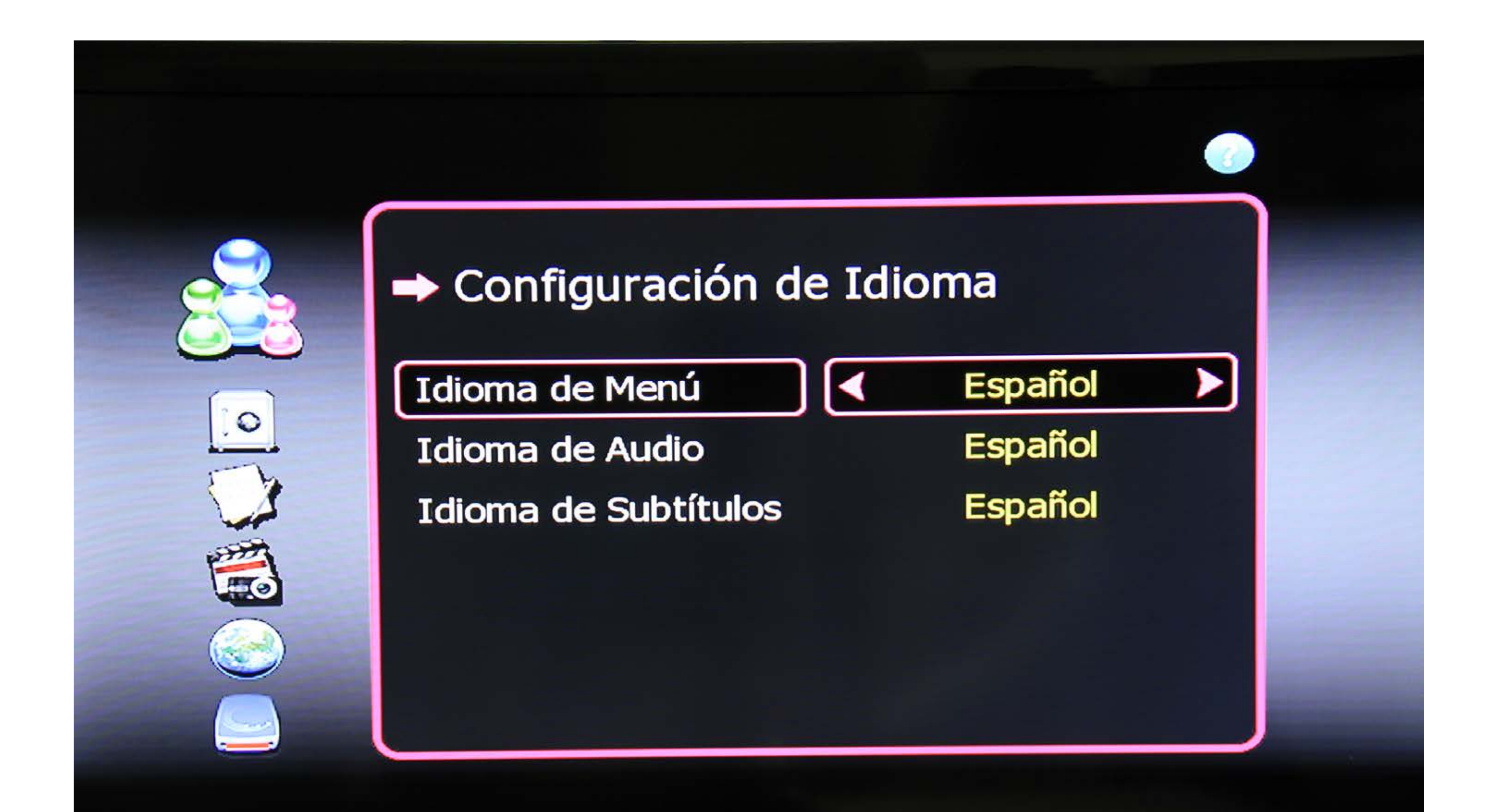

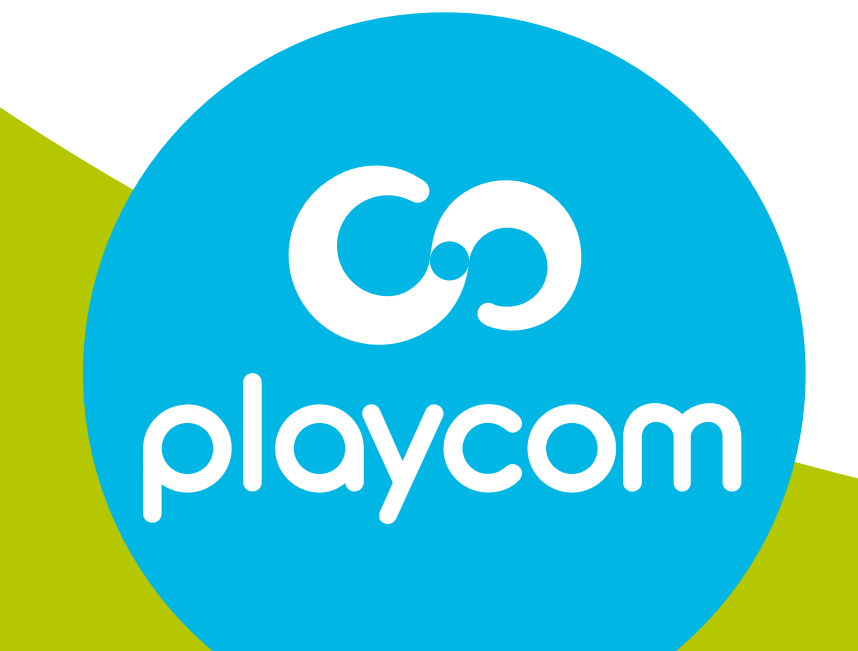

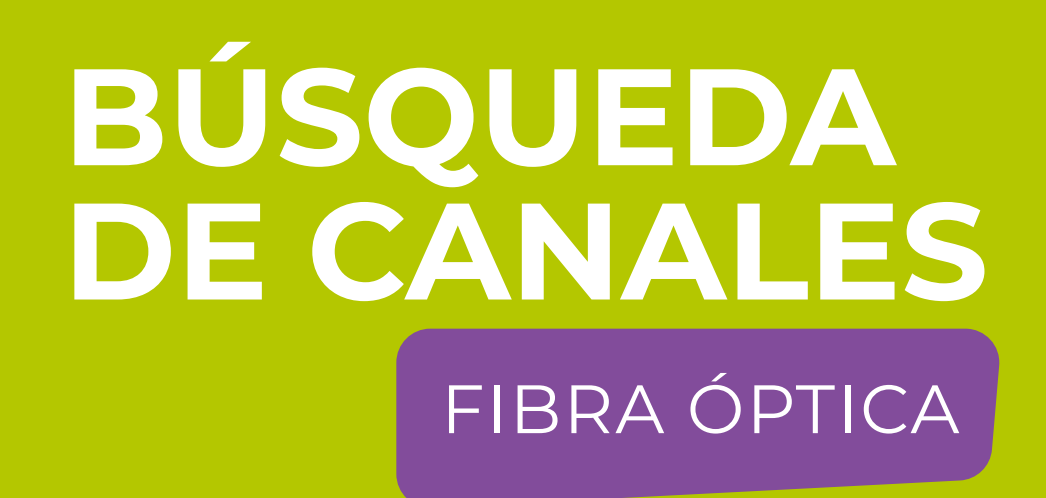

### Paso 5 de 8

# Seleccione en pantalla el ícono *Instalación* y presione **OK**.

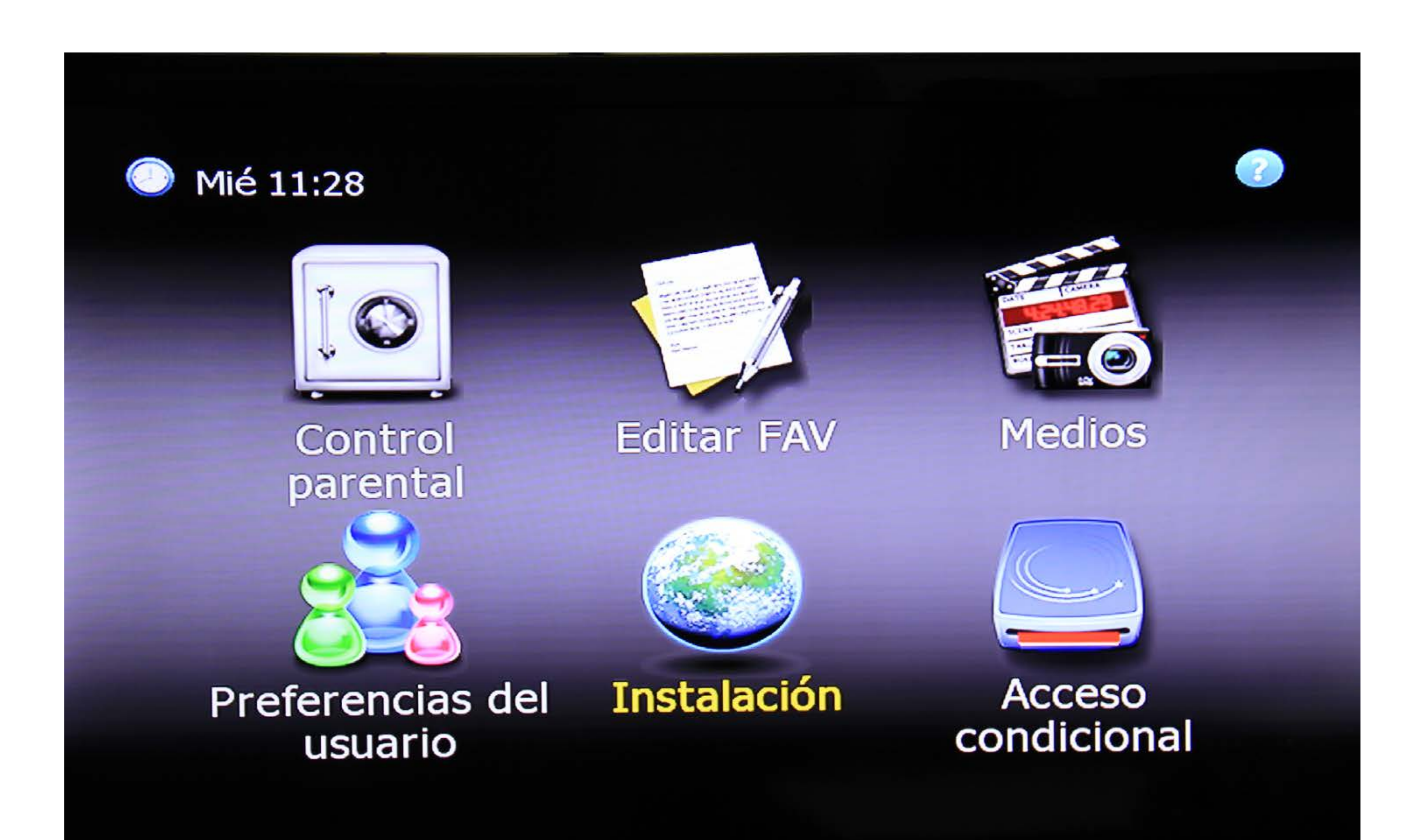

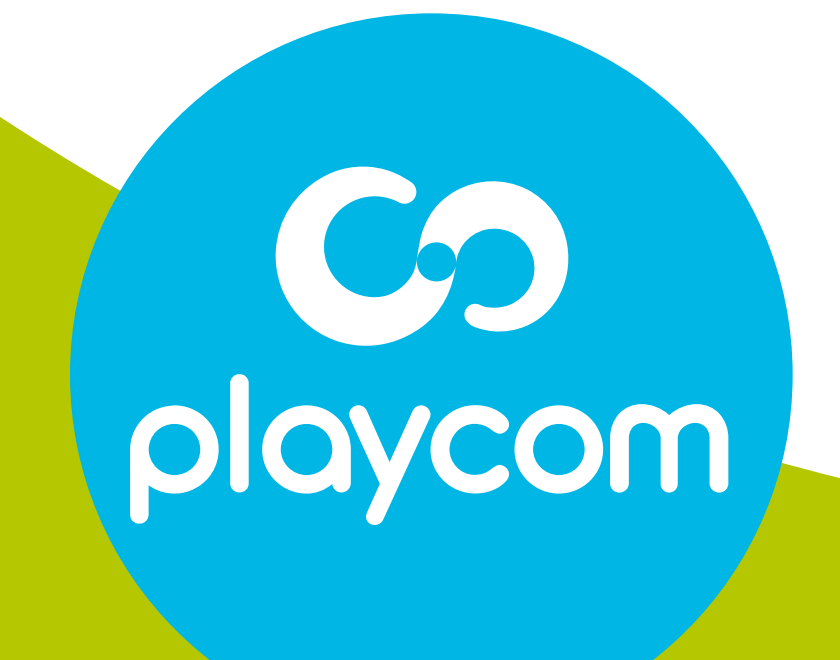

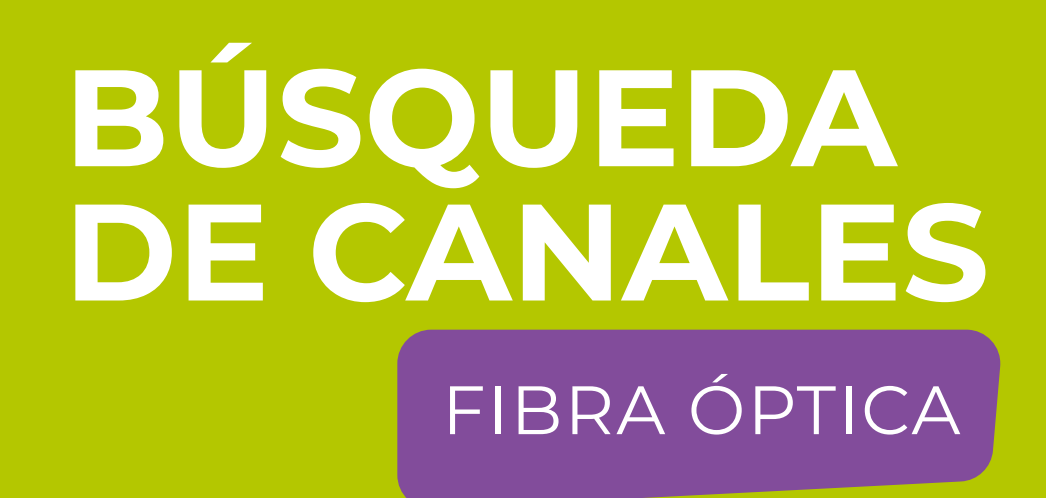

### Paso 6 de 8

Seleccione en la pantalla *Linear Scan* y presione **OK**.

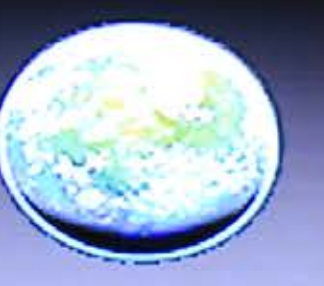

0

(e)

#### Instalación

Búsqueda automática

Linear Scan

Búsqueda Manual

Actualización de Software

Configuraciones predeterminadas

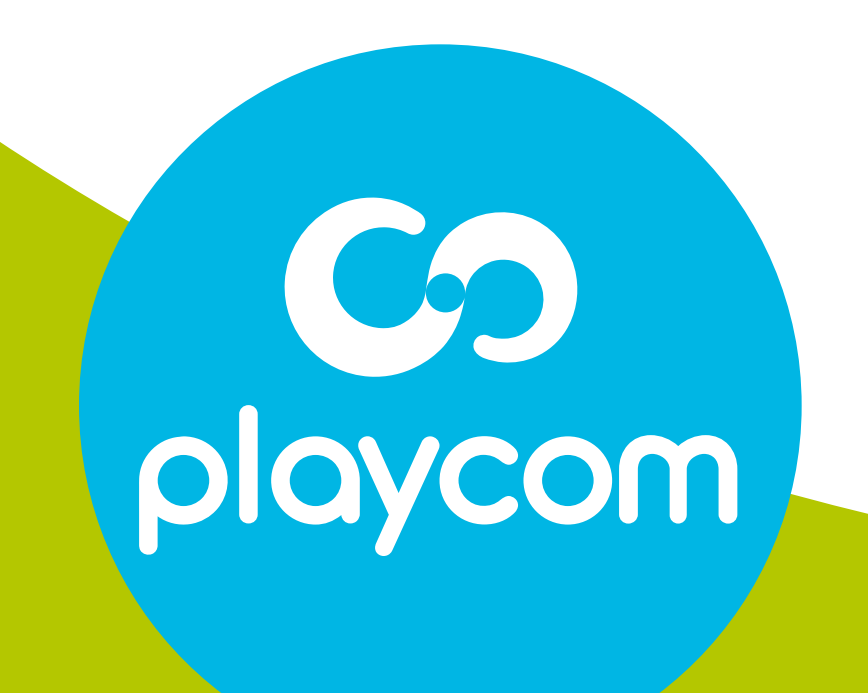

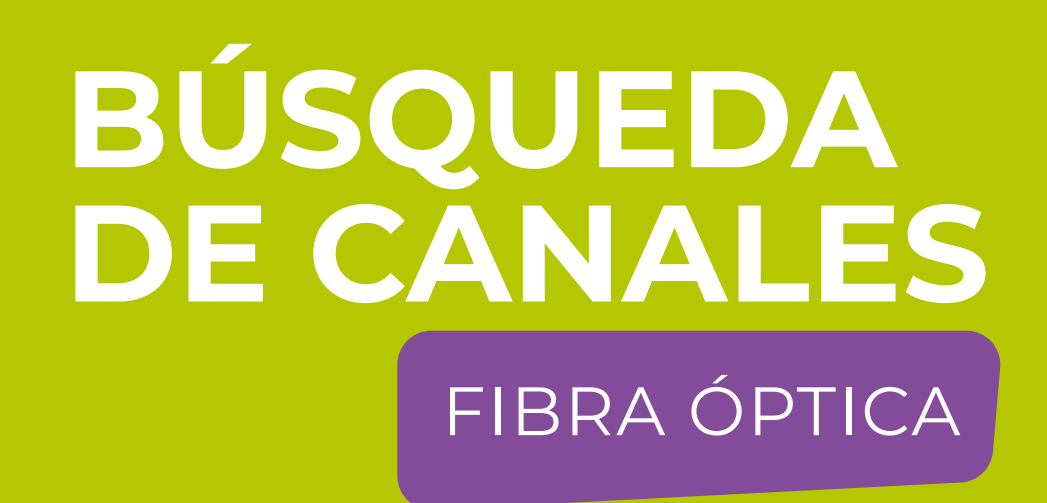

# Paso 7 de 8

Ingrese los siguientes valores, utilizando las flechas y números de su control remoto. Start *219 MHz* End *501 MHz* 

# Step *6 MHz* Symbol rate *5.217 MS/s* Modulación *64 QAM*

|    | → Linear Scan |            |  |
|----|---------------|------------|--|
|    | Start         | 219 MHz    |  |
| .0 | End           | 501 MHz    |  |
| 1  | Step          | 6 MHz      |  |
|    | Symbol rate   | 5.217 MS/s |  |
|    | Modulación    | 64 QAM     |  |
|    |               |            |  |
|    |               |            |  |

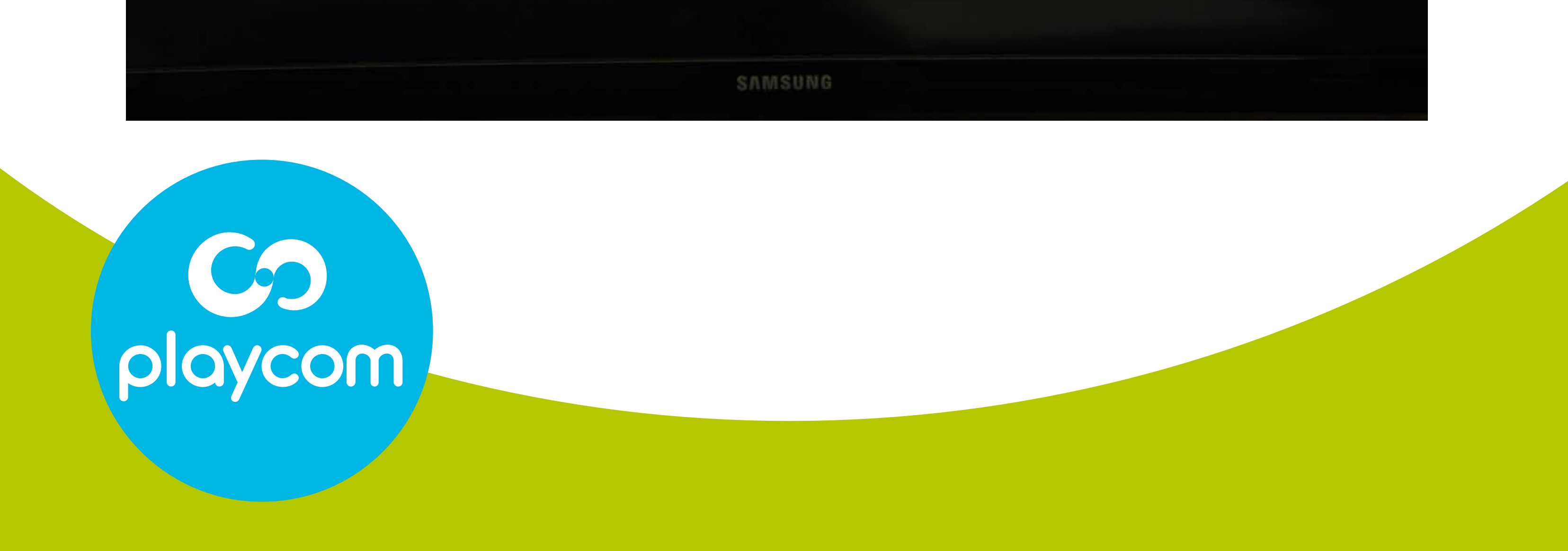

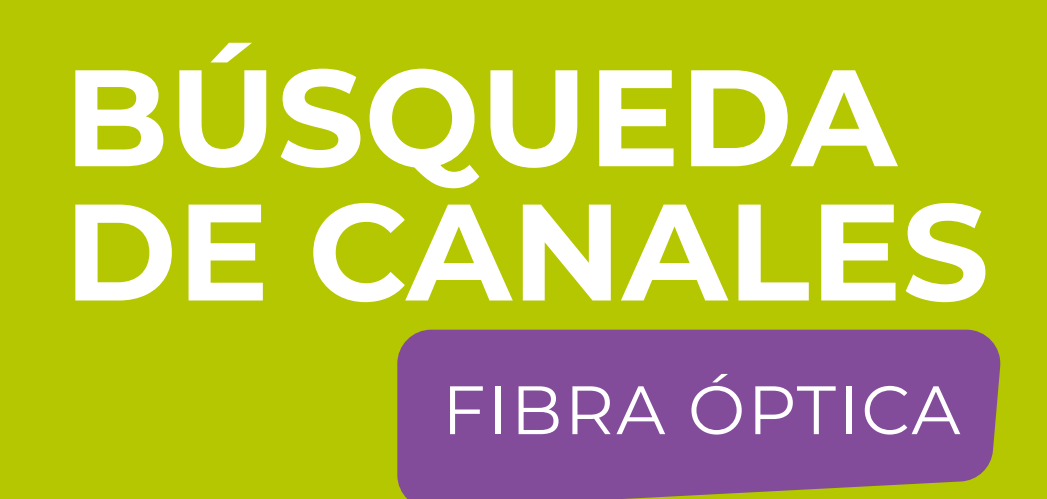

### Paso 8 de 8

# Presione **OK** y aguarde mientras se realiza la operación.

# Cuando finalice, presione **BACK** hasta salir del menú.

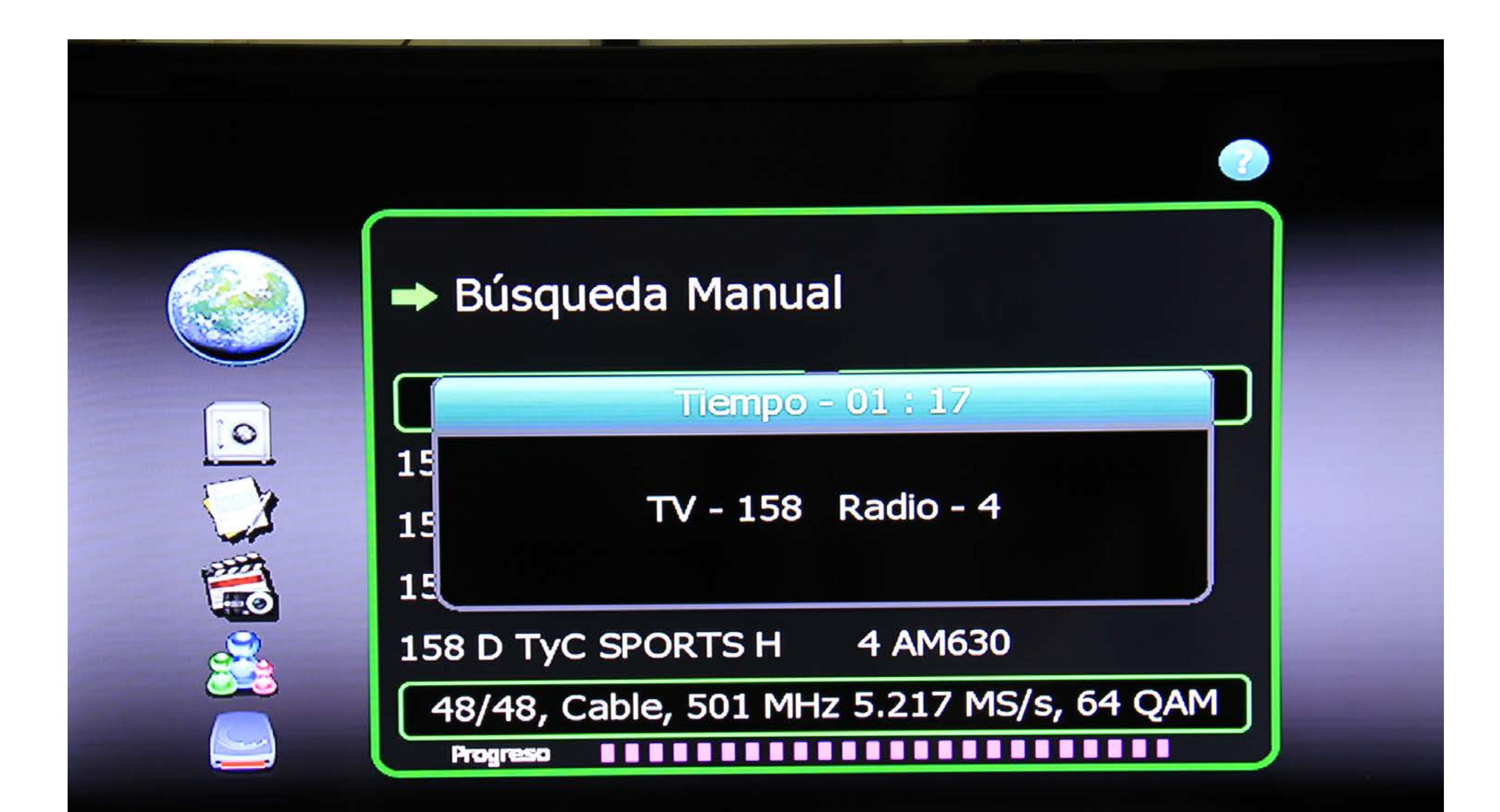

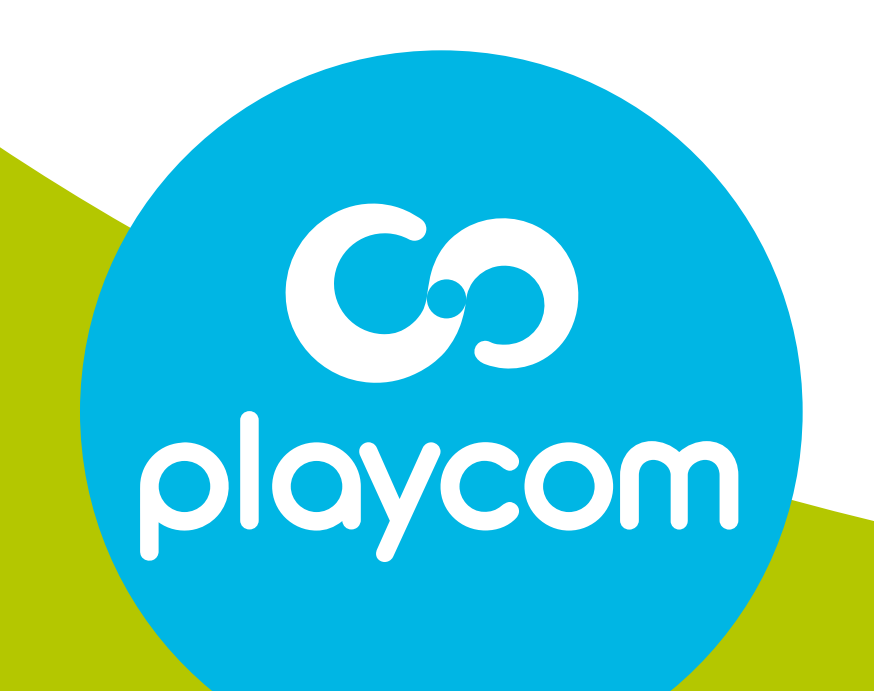